## Access the Church website - http://fumcah.com/

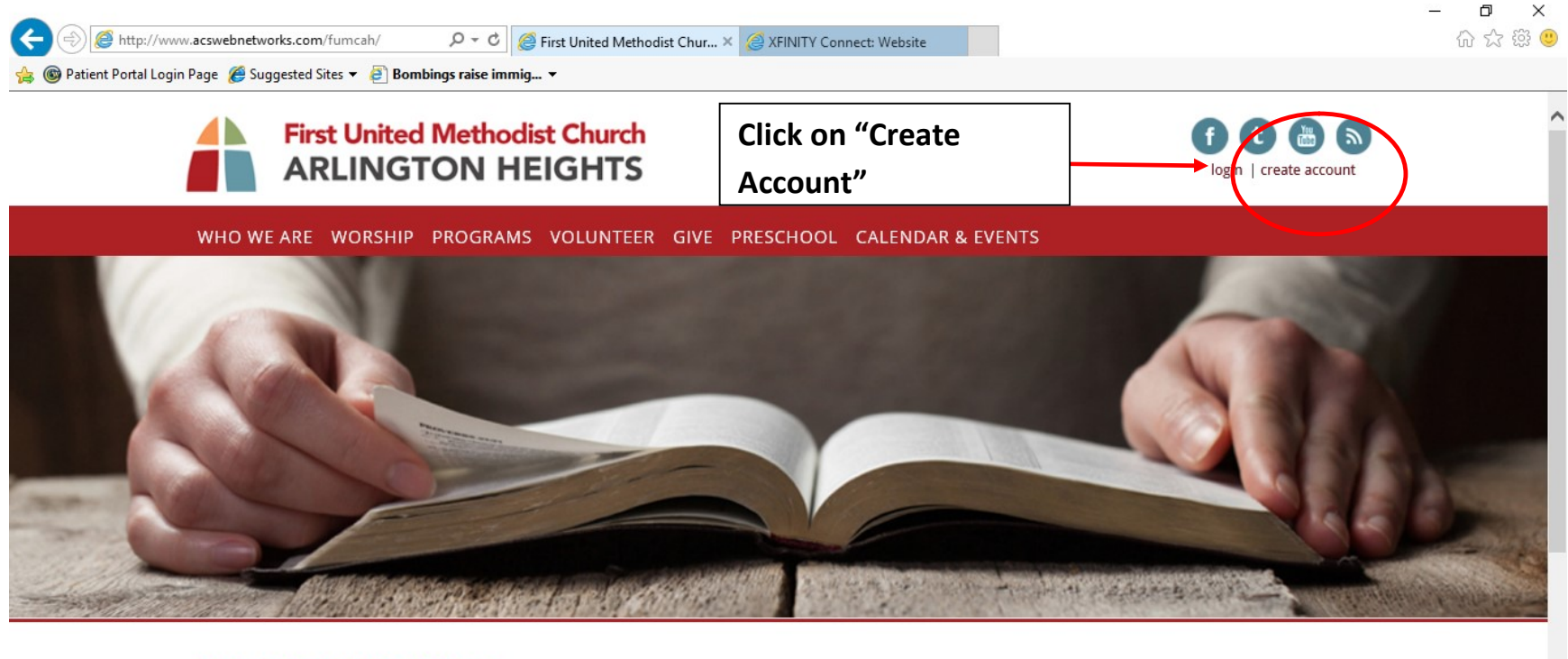

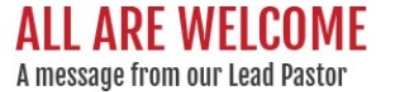

The Mission of First United Methodist Church of Arlington Heights is to be a nurturing and inclusive community, actively connecting faith and life, and empowering our congregation to serve in the world.

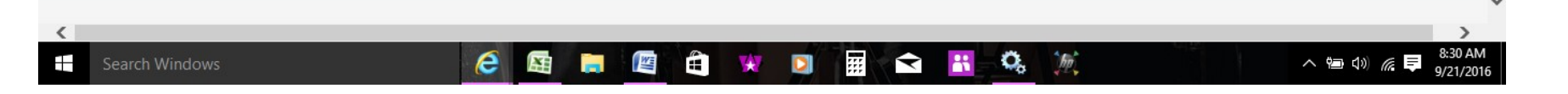

|                               | y                                                                                                    |                |  |
|-------------------------------|----------------------------------------------------------------------------------------------------|----------------|--|
| Welcome to First United Metho | odist Church Sign In                                                                                                    |                |  |
|                               | State of the state of the state |                |  |
|                               | Sign In                                                                                                    |                |  |
|                               | E-mail Address or User Name:                                                                                                    |                |  |
|                               | Password:                                                                                                    |                |  |
|                               | Remember my Username Sign In                                                                                                    |                |  |
|                               | Forgot your <u>password</u> or <u>user name</u> ?                                                                                                    | []             |  |
|                               | Need a login? Click here                                                                                                    | Click here" to |  |
|                               |                                                                                                    |                |  |

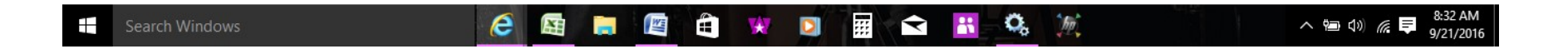

| AccessACS           |                               |                                   |
|---------------------|-------------------------------|-----------------------------------|
| Welcome to First Un | ited Methodist Church Sign In |                                   |
|                     |                               |                                   |
| 1000                | Create your Login             | This information must             |
|                     | *First Name *Last Name Suffix | match the info on file            |
|                     | Confirm E-mail Address        | with the Church Office            |
|                     | *Address Line 1               |                                   |
|                     | Address Line 2                |                                   |
|                     | *City *State *Postal Code     | When finished entering your info, |
|                     | (111-111-1111)                | Click on the Continue button      |

Already have a login? Click here

ACS Technologies Privacy Policy | Terms of Use | Compatible Browsers

| Search Windows | 6 | X |  |  | H) | * | D |  | - | * | he he |  | ^ ‱ ⅆ ♥ | 8:33 AM<br>9/21/2016 |
|----------------|---|---|--|--|----|---|---|--|---|---|-------|--|---------|----------------------|
|----------------|---|---|--|--|----|---|---|--|---|---|-------|--|---------|----------------------|

If you don't receive this confirmation screen, your information or email address does not match the Church records.

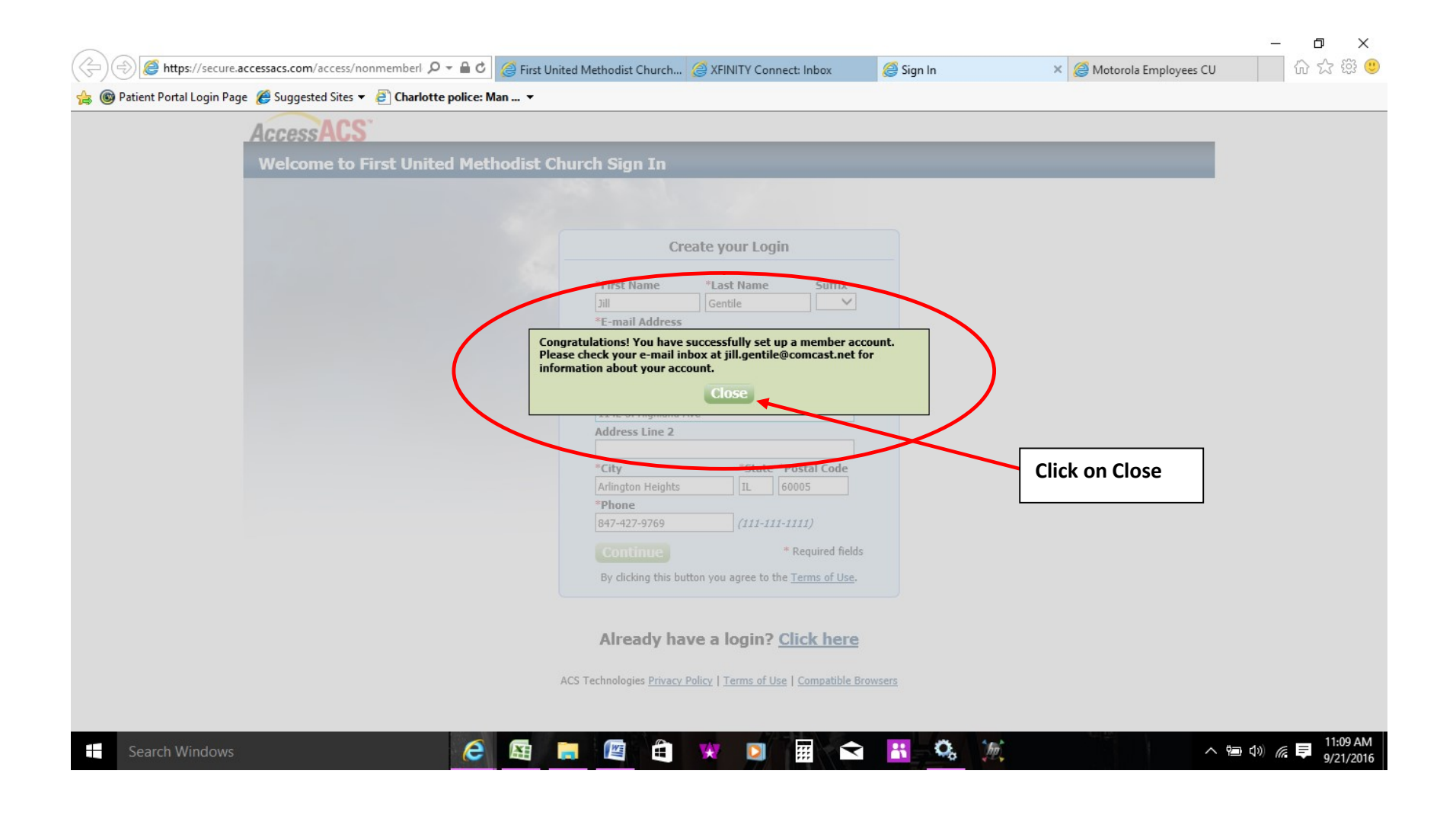

## You should receive an email similar to this. Click on the link, which will take you to the set Password screen shown below.

In the future, you can sign in using either your User Name or Email, but Email is the easiest.

If you download the Mobile Church Life App, you will use the **SAME** login credentials, but you must establish your account on your computer first.

Subject: New Account Verification for First United Methodist Church

Thank you for registering with First United Methodist Church!

Your user name is "YourName"

Please verify your account and set your password by clicking this link: https://secure.accessacs.com/access/newpassword.aspx?vc=bca6fe4e-03ca-4da3-8194-74979759c5c3&sn=106282&nav=636100564939746000 (Don't click on this link, as it only for demonstration purposes)

| <br>1000331100 |                                                                                                    |                          |
|----------------|----------------------------------------------------------------------------------------------------|--------------------------|
|                | Complete Account Setup                                                                                                    |                          |
|                | Enter a new password New Password: A Strong Password has: Strong Password has:                                                                                                    | Passwords need to        |
|                | Confirm Password:     • Vo part of username or e-mail       • Two or more numbers:     • None of these characters: < & > / \; % [space]       • Strength     • Lower and upper case characters | Follow these guidelines. |
|                | By clicking the Sign In button you agree to the Terms of Use.                                                                                                    |                          |
|                | ACS Technologies Privacy Policy   Terms of Use   Compatible Browsers                                                                                                    |                          |
|                |                                                                                                    |                          |

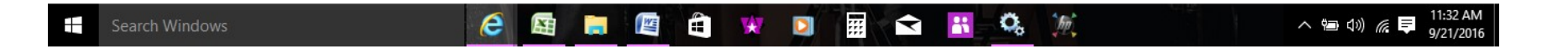

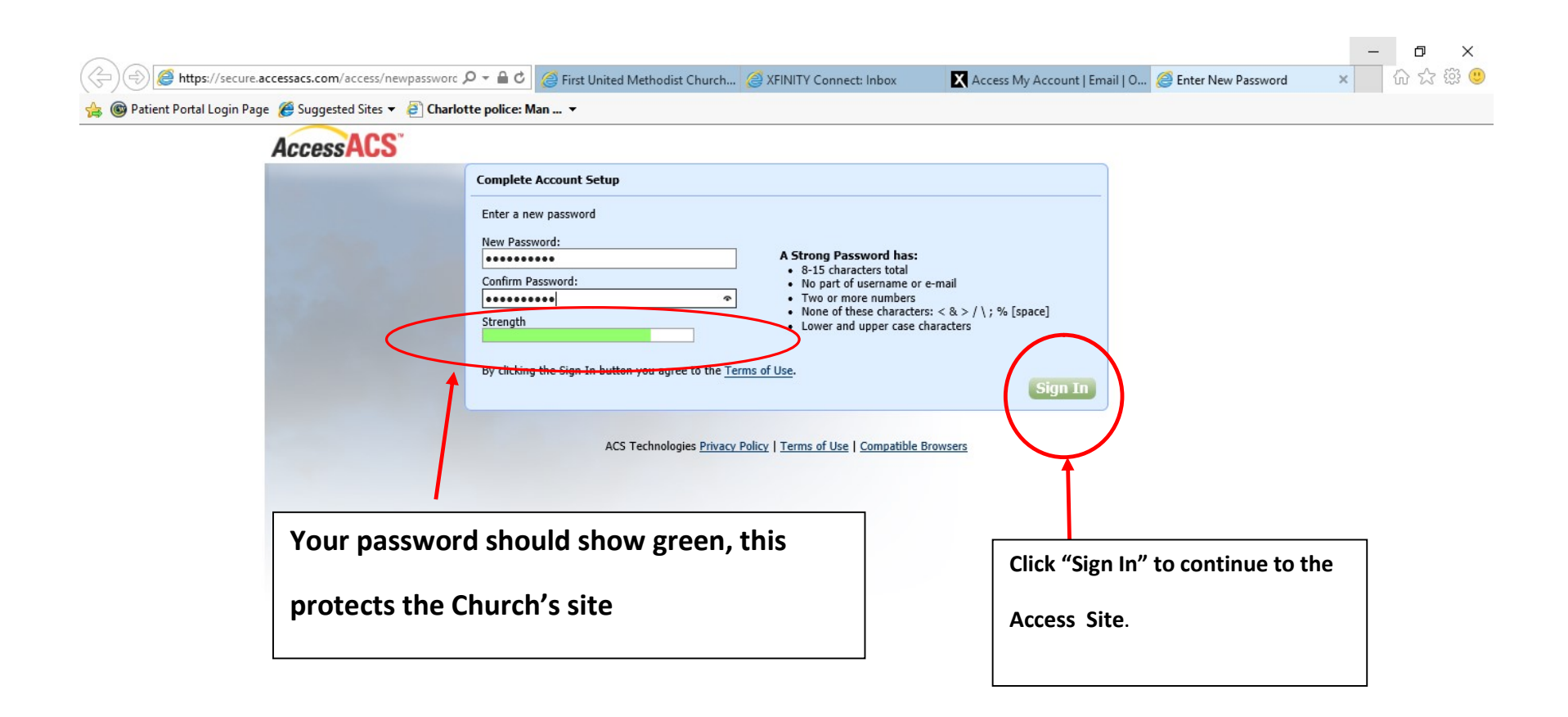

Search Windows

You should now see the Home page for your information in Access.

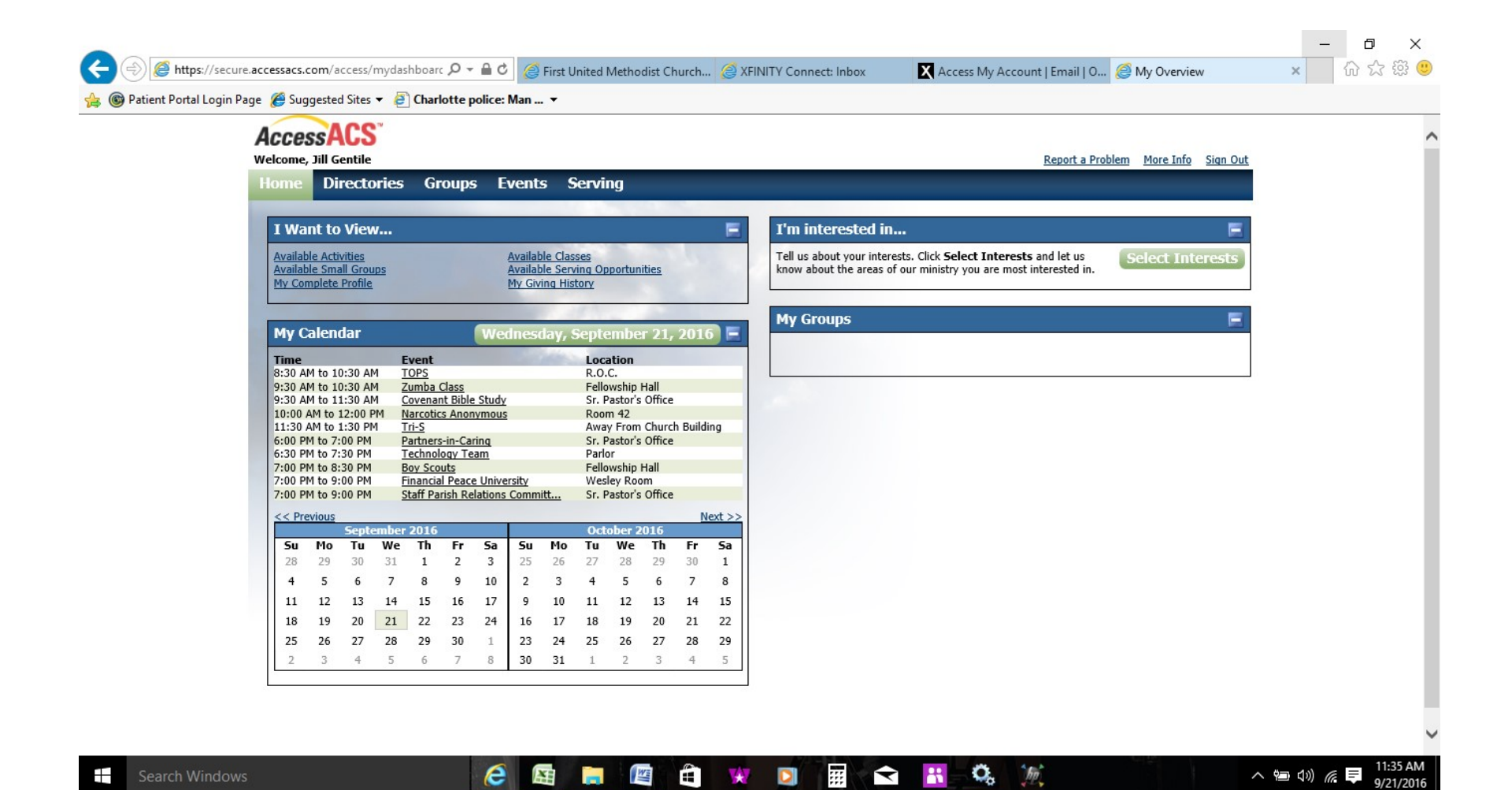